# INSTRUCTIONS ON HOW TO REGISTER IN ORFEAS

**Cambridge Office** 

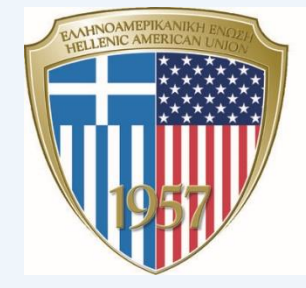

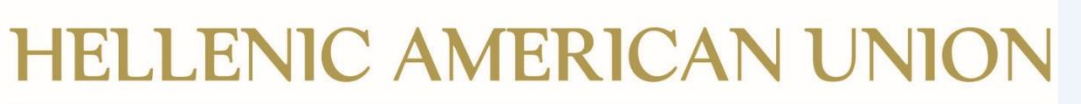

An educational public charity

## **REGISTRATION ON THE ORFEAS PLATFORM**

- 1. Go to <a href="https://www.hau.gr">https://www.hau.gr</a> on your computer.
- 2. If you have to, change the language to English by clicking on the flag at the top of the page.
- 3. Click on "Exams" at the top of the page, followed by "Support."

| 👘 HAU                       |                    | ● Culture  ● Training  ● Lea | rning • Exams • Information |
|-----------------------------|--------------------|------------------------------|-----------------------------|
|                             |                    |                              |                             |
| Culture Training Learning E | cams 🜑 Information |                              | 🖨 🛇 Q Sign In               |
| Professional Certifications | Exams Schedule     | Support                      | Announcements               |
|                             |                    |                              |                             |

4. Click on "Visit Support for Foreign Language Schools and Teachers" at the bottom of the page.

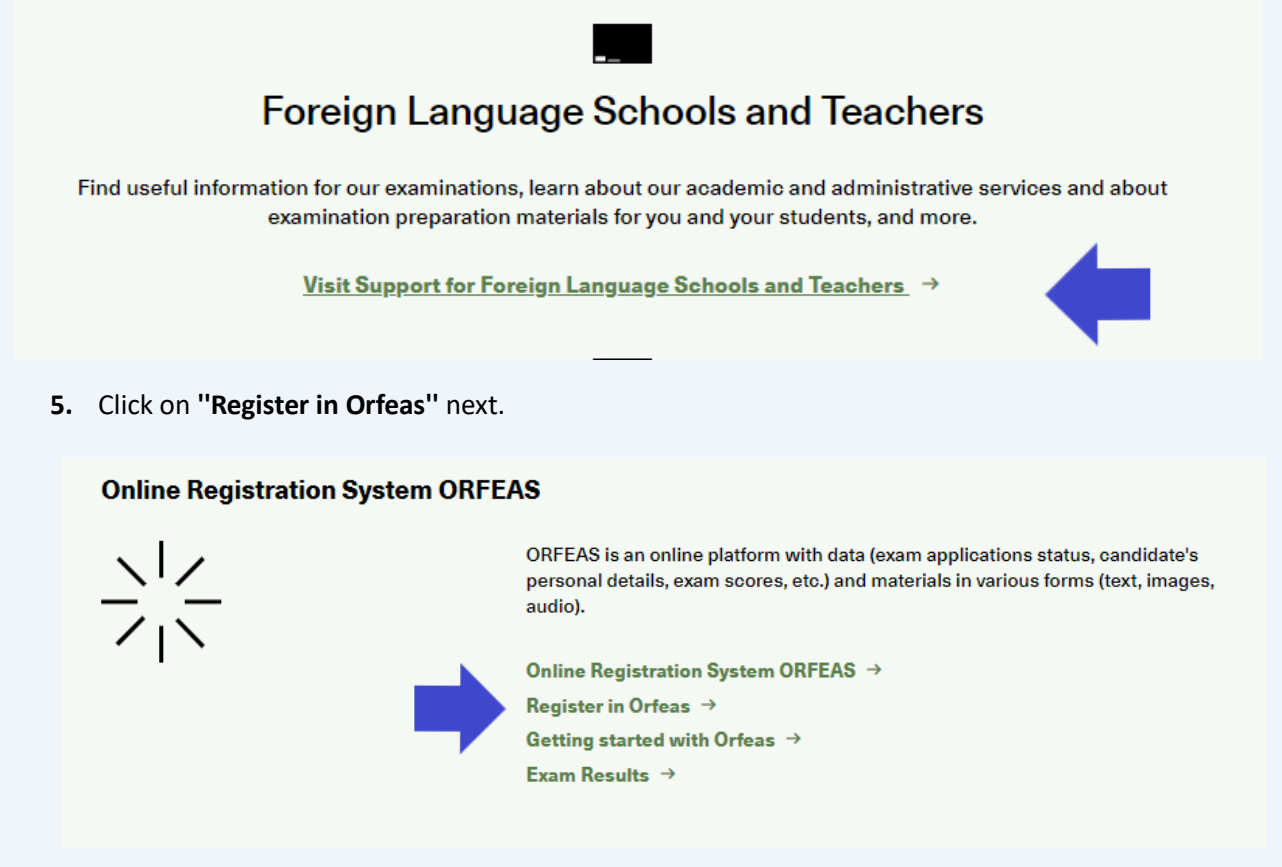

Select "Language School" under Account Type if this applies to you.
Republic of North Macedonia can be selected from the dropdown list in the "I am located in" section.

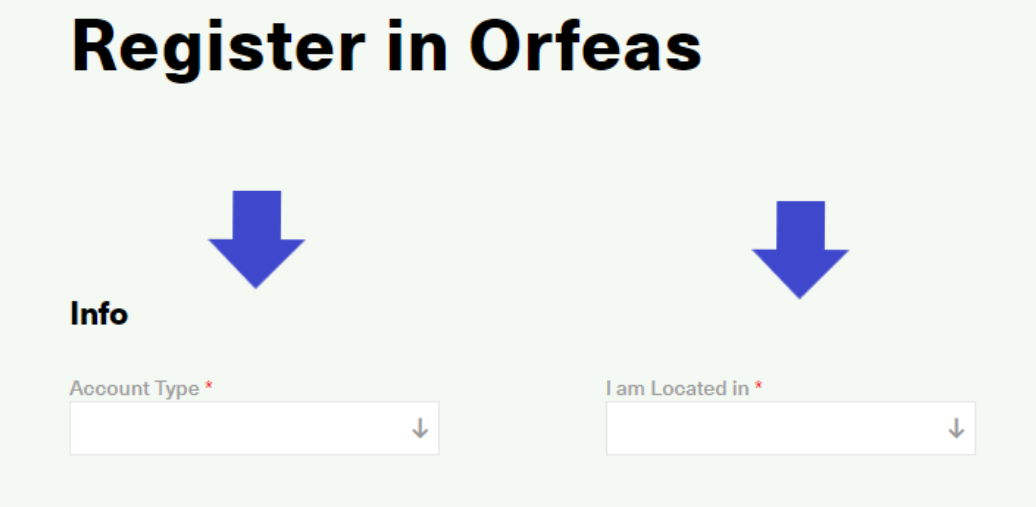

7. Complete all required fields.

|                                 | Level a control in t            |                                                 |             |
|---------------------------------|---------------------------------|-------------------------------------------------|-------------|
| annunges Seheel V L             | Particle of North Macadenia     |                                                 |             |
| anguage school 🛛 🕆 🗸            | Republic of North Macedonia 🗶 🔶 |                                                 |             |
| ompany Name *                   | Legal Name*                     | Tax Number                                      | Tax Office  |
|                                 |                                 |                                                 |             |
|                                 |                                 |                                                 |             |
| ompany Email *                  | Other Email                     | Landline Phone Number *                         | Other Phone |
|                                 |                                 |                                                 |             |
| 1 -                             |                                 |                                                 |             |
| lie<br>ducation License File *  |                                 |                                                 |             |
| L                               | Jpload                          |                                                 |             |
|                                 |                                 |                                                 |             |
| Sill to address                 |                                 | Shin to address                                 |             |
| on to address                   |                                 | Copy from account address to shipping address L |             |
| treet*                          | Zip Code *                      | Street*                                         | Zip Code *  |
|                                 |                                 |                                                 |             |
| °itur≢                          | Province *                      | City                                            | Province *  |
| en y                            |                                 | Gity                                            | Towney      |
|                                 |                                 |                                                 |             |
| ountry *                        |                                 | Country *                                       |             |
| Republic of North Macedonia 🛛 🕹 |                                 | Republic of North Macedonia 🗸                   |             |
|                                 |                                 |                                                 |             |
| Primary Contact Details         |                                 |                                                 |             |
| First Name *                    | Last Name *                     | Primary Email *                                 | Mobile *    |
|                                 |                                 |                                                 |             |
|                                 |                                 |                                                 |             |
| ontact Type *                   |                                 |                                                 |             |
| *                               |                                 |                                                 |             |

 Di wish to receive material regarding other activities or services of the Hellenic American Union by email according to the <u>Notification Regarding the Processing of Personal Data for</u> <u>Marketing Purposes</u>.

- 8. In the "TAX Number" field please type the business TAX/VAT Number of the Language School.
- **9.** In the **"TAX Office"** field, since the TAX Offices in North Macedonia do not correspond to those in Greece, please select "AΓNΩΣTH" which means "unknown".

| Company Info              |                                              |                        |                          |  |
|---------------------------|----------------------------------------------|------------------------|--------------------------|--|
| Account Type *            | ocated in *                                  |                        |                          |  |
| Language School × ↓ Reput | ublic of North Macedonia $~	imes~ igstarrow$ |                        |                          |  |
| Company Name * Legal P    | Name* Ti                                     | ax Number              | Tax Office<br>AΓΝΩΣΤΗ ×↓ |  |
| Company Email * Other I   | Email L                                      | andline Phone Number * | Other Phone              |  |

- 10. Then click on "Save".
- **11.** You will receive an automated email requesting you to confirm your email address.
- **12.** We will accept your registration request.
- **13.** A new email with the subject "Activate your Orfeas Account" will be sent to you. You will be given a temporary password that you must reset once you log in for the first time.
- **14.** You now have full access to the Orfeas platform.

# **Registration of Candidates**

1. Once you are logged into the Orfeas platform, you click on "Applications/Registrations".

| 👘 HAU                         | N                                          | Culture Train              | ing 🌻 Learning 🔹 Exams | Information |          |
|-------------------------------|--------------------------------------------|----------------------------|------------------------|-------------|----------|
| About Orfeas                  | Registration                               | Applications/Registrations | Availability           | Admin       | Schedule |
| Here's your check-in point of | ne to Or<br>for your applications, exams : | feas                       |                        |             |          |

2. Now you can start the process of creating your students' profiles.

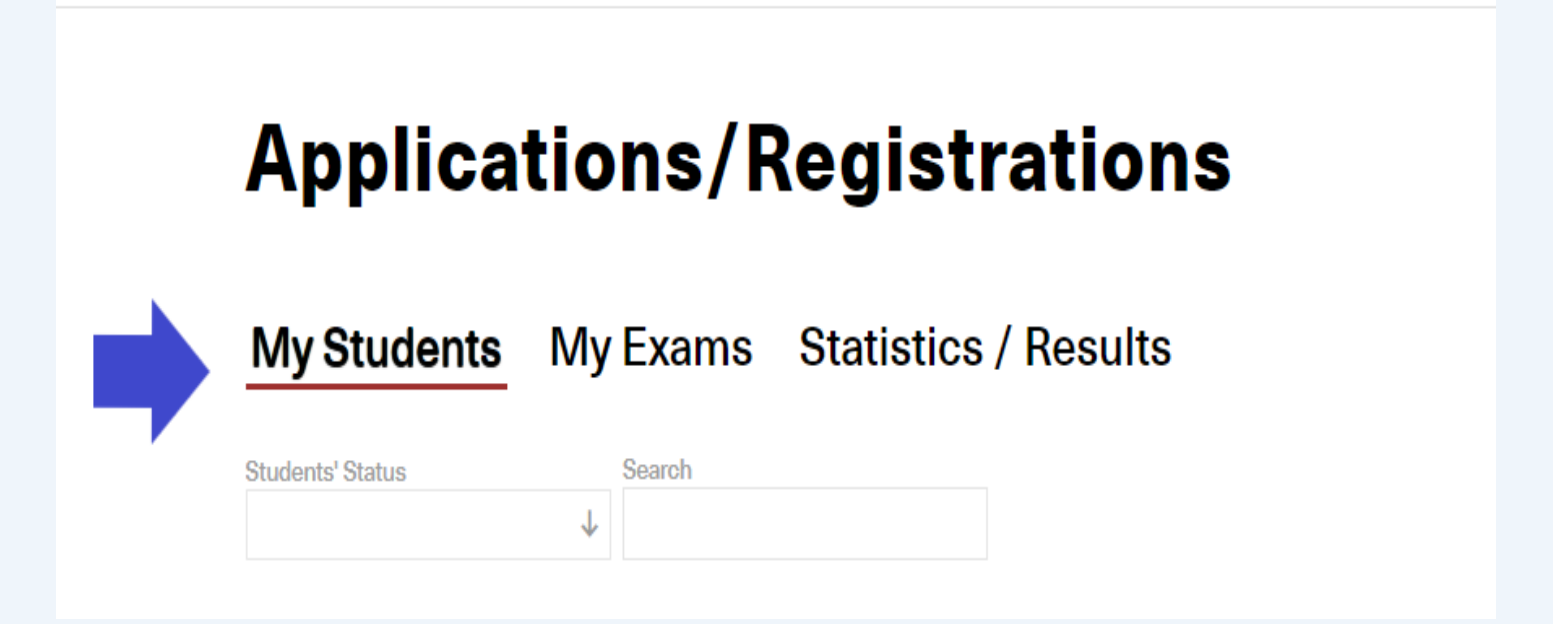

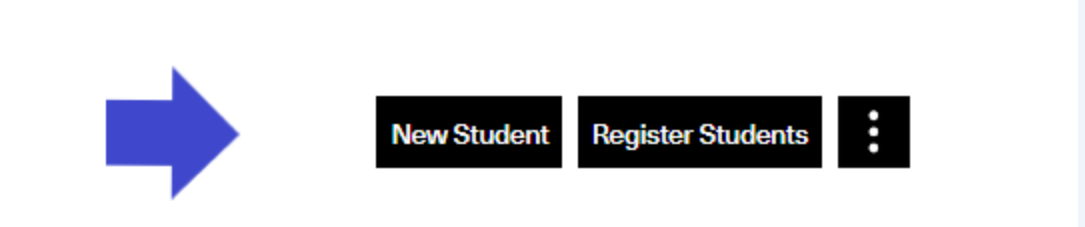

- 3. You will type the student's personal information in a pop-up window that appears from the right.
- 4. The required fields for the Cambridge English Qualifications are First Name, Last Name, Father's Name, Gender, Date of Birth.
- 5. You will click on "Save" after filling in the required fields for each student.

### Registering your students for the Cambridge exams

6. After completing the creation of your students' profiles, click the box to the left of their names, and then select "Register Students."

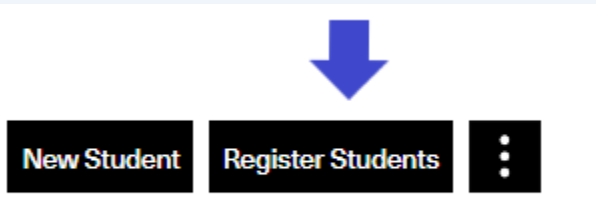

7. Once you have read the terms on personal data processing, select "I agree".

| Register students ×                                                                                                    |
|----------------------------------------------------------------------------------------------------|
| Personal Data Processing by Test Developers                                                                                                    |
| I hereby declare that:                                                                                                    |
| A) I have informed students and/or parents/persons having parental responsibility/legal guardians about the processing of their personal data from the various test developers (Cambridge Assessment English / Michigan Language Assessment / Hellenic American University / Educational Testing Service), and |
| B) I have received consent of these persons to transfer their personal data to the test developers for due processing.                                                                                                    |
|                                                                                                    |
|                                                                                                    |
|                                                                                                    |
|                                                                                                    |
|                                                                                                    |
| lagree                                                                                                    |
|                                                                                                    |

8. Then Select "Test Developer" and "Exam".

| Test Developer                  | Exam |                     |
|---------------------------------|------|---------------------|
| Cambridge English Language .X ↓ | FCE  | $\times \downarrow$ |

9. From the drop-down list, choose the "Test Center".

#### Select test center and seat preference

|                  | Test Center  |
|------------------|--------------|
| FCE - 24/6/2023: | $\downarrow$ |

- 10. In the next screen you select "I do not have any preferences" that applies to seat preferences-.
- **11.** You will then verify the registered students for this examination.
- **12.** Once the **"Group"** of students for a particular exam is created, you should click on the group name, and a pop-up window will appear from the right.
- 13. Choose "Credit Card" as the Payment Method. Please note that all other available options do not currently apply.

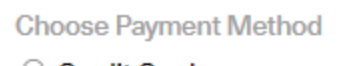

- Credit Card
- ◯ Iris
- O Bank Payment Code
- Bank Payment Code per Application
- 14. Then click on "Pay & Submit".

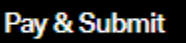

15. Once you complete the group's payment, the group status will change to "Confirmed and Completed".

If you have any questions, please contact Cambridge Office at cambridge@hau.gr